# SGE -SISTEMA DE GESTÃO ESCOLAR

Área: Administração / Módulo: Permissões e Grupos

-

Data: **07/09/2020** Versão: **01** 

## Índice

| Área: Ac | lministração / Módulos: Permissões e Grupos | 3 |
|----------|---------------------------------------------|---|
| 1.1.     | Módulo: Permissões                          | 3 |
| 1.2.     | Módulo: Grupos                              | 8 |

#### Área: Administração / Módulos: Permissões e Grupos

Existem diferentes perfis de utilizador na Plataforma de SGE e mesmo num determinado perfil existem necessidades de acesso distinto à informação. Por este motivo, foi criado o módulo de Permissões que permitirá segmentar os diferentes perfis segundo as necessidades específicas de cada utilizador, garantindo que cada um apenas tem acesso à informação estritamente necessária.

Neste manual encontrará toda a informação necessária para configurar as permissões dos utilizadores da Plataforma por utilizador, grupo de utilizadores ou perfil de utilizador.

#### 1.1. Módulo: Permissões

No menu Administração, submenu Permissões, o utilizador terá acesso a uma página na qual constam todos os menus em que poderá efetuar configurações ao nível das permissões dos respetivos submenus (cf. Figura 1).

| Ad | minist | tração Minha Área Utilizadores Curricular Aulas Pagamentos Ação Social DGE Consultas          |
|----|--------|-----------------------------------------------------------------------------------------------|
| Gr | upos   | Permissões Interrupções Letivas Gestão de Calendários Escolares Gestão de Avaliações Períodos |
| Do | cume   | ntação Institucional Configurações Gestão de Consulta de Dados Gestão de Acessos              |
|    |        |                                                                                               |
|    | >      | Administração                                                                                 |
|    | >      | Minha Área                                                                                    |
|    | >      | Utilizadores                                                                                  |
|    | >      | Curricular                                                                                    |
|    | >      | Aulas                                                                                         |
|    | >      | Pagamentos                                                                                    |
|    | >      | DGE                                                                                           |
|    | >      | Consulta                                                                                      |
|    | >      | Estuda em Casa                                                                                |
|    | >      | Videoconferência                                                                              |

Figura 1- Menu Administração > Submenu Permissões

Ao clicar sobre cada uma das barras azuis, que correspondem aos menus disponibilizados na Plataforma, surgirão todos os submenus desse menu possíveis de aplicar permissões (cf. Figura 2).

| > | Administração           |
|---|-------------------------|
| > | Minha Área              |
| ~ | Utilizadores 🦉          |
| > | Meus Dados              |
| > | Criar                   |
| > | Pesquisar/Editar        |
| > | Recuperar Palavra-chave |
| > | Mudar de utilizador     |
| > | Curricular              |
| > | Aulas                   |
| > | Pagamentos              |

Figura 2 - Submenus de um menu possíveis de gerir permissões

Ao clicar num submenu surgirão três opções: (1) Tipo Utilizador, (2) Grupo e (3) Utilizador (cf. Figura 3). O utilizador deverá selecionar aquele em que pretende efetuar ou consultar a configuração de permissões. O número que se encontra alinhado a cada opção indica o número de elementos que estão associados às respetivas opções. Como se pode observar na Figura 3 existem 3 tipos de utilizadores que têm permissão para aceder ao Submenu Criar.

| ~ | Criar 🛹         |   |
|---|-----------------|---|
| > | Tipo Utilizador | 3 |
| > | Grupo           | 0 |
| > | Utilizador      | 0 |

Figura 3 - Âmbito da gestão de permissões

Ao clicar em Tipo Utilizador surgirá para consulta, caso exista, a lista de perfis de utilizador que têm permissão de acesso a este submenu (cf. Figura 4). Note-se que apenas o administrador do sistema poderá permitir ou não o acesso a um submenu por parte de todos os utilizadores de um determinado perfil.

| ~ | Criar                                                                          |  |  |  |
|---|--------------------------------------------------------------------------------|--|--|--|
| ~ | Tipo Utilizador 🕊                                                              |  |  |  |
|   | As permissões ao tipo de utilizador são geridas pelo administrador do sistema. |  |  |  |
|   | Nome Permissão                                                                 |  |  |  |
|   | Administrador Permitir                                                         |  |  |  |
|   | Técnico Escolar Permitir                                                       |  |  |  |
|   | Técnico Projecto Permitir                                                      |  |  |  |
|   |                                                                                |  |  |  |

Figura 4 - Permissões por tipo de utilizador para consulta

Caso o utilizador clique em Grupo surgirá uma área na qual poderá consultar o(s) grupo(s) de utilizadores que têm acesso a este submenu (caso exista(m)) e a possibilidade de adicionar grupos de utilizadores para lhes permitir aceder ao respetivo submenu.

| ~ | Criar        |      |           |   |
|---|--------------|------|-----------|---|
| > | Tipo Utiliza | ador |           | 3 |
| ~ | Grupo 🕌      | •    |           | 0 |
|   |              |      |           |   |
|   |              |      |           |   |
|   |              | Nome | Permissão |   |

Figura 5 - Permissões por Grupo de Utilizadores

Ao clicar no botão Adicionar surgirá um pop-up (cf. Figura 6) no qual o utilizador deverá selecionar o grupo de utilizadores de entre o conjunto de grupos criados (ver submenu Grupos) ao qual irá permitir o acesso ao submenu selecionado e posteriormente clicar no botão Submeter.

| Adicionar permissões ao grupo |                |  |
|-------------------------------|----------------|--|
| Consulta Dados 🛹 🔹 🔻          | ]              |  |
| Permitir 🔶                    |                |  |
|                               |                |  |
|                               | _              |  |
| Submeter Cancelar             |                |  |
|                               | Consulta Dados |  |

Figura 6 – Grupo - Adicionar permissões

Após a submissão dessa informação, todos os utilizadores desse grupo terão acesso a esse submenu. A qualquer momento, o utilizador poderá consultar os grupos que têm acesso ao submenu e às opções de alterar a permissão dada ao grupo ( ) e/ou remover o grupo ( ) (cf. Figura 7).

| ~ | Gruno |    |                |          |   |
|---|-------|----|----------------|----------|---|
| ~ | Grupo |    |                |          |   |
|   |       |    |                |          |   |
|   |       |    | Nome           | Permissā | 0 |
|   |       | 00 | Consulta Dados | Permitir |   |

Figura 7 – Funcionalidade de Editar Permissão do Grupo ou de Remover o Grupo

Ao selecionar Utilizador surgirá uma área na qual poderá consultar o(s) utilizador(es) que tem (têm) acesso a este submenu (caso exista(m)) e a possibilidade de adicionar utilizadores, para lhes permitir aceder ao respetivo submenu (cf. Figura 8).

| ~      | Criar   |           |           |
|--------|---------|-----------|-----------|
| >      | Entida  | de        | 0         |
| >      | Tipo U  | tilizador | 3         |
| >      | Grupo   |           | 1         |
| $\sim$ | Utiliza | dor 🥊     | 0         |
|        |         | Nome      | Permissão |
|        |         |           | Adicionar |

Figura 8 - Permissões por Utilizador

Ao clicar no botão Adicionar, surgirá um pop-up (cf. Figura 9) no qual o utilizador deverá selecionar a Entidade, o Tipo de Utilizador e o Nome deste a fim de lhe poder conceder a permissão para aceder ao submenu selecionado.

| Adicionar perm        | issões ao utilizador 🛛 🗙 |
|-----------------------|--------------------------|
| Entidade              |                          |
| Tipo de<br>utilizador | Técnico Escolar          |
| Nome de<br>utilizador |                          |
| Permissão             | Permitir 🧳               |
|                       |                          |
|                       | Submeter Cancelar        |

Figura 9 - Utilizador - Adicionar permissões

Após a submissão dessa informação, o utilizador ao qual foi adicionado a permissão de aceder ao submenu terá de forma automática acesso ao mesmo. A qualquer momento, o utilizador que adicionou a permissão poderá consultar os utilizadores que têm acesso ao submenu e as opções de alterar a permissão dada a cada utilizador ( ) e/ou removê-los ( ) (cf. Figura 10).

| ~ | Criar      |        |      |  |                       |   |
|---|------------|--------|------|--|-----------------------|---|
| > | Entidade   |        |      |  |                       | 0 |
| > | Tipo Utili | izador |      |  |                       | 3 |
| > | Grupo      |        |      |  |                       | 1 |
| ~ | Utilizado  | r      |      |  |                       | 1 |
|   |            | 00     | Nome |  | Permissão<br>Permitir | ] |
|   |            |        |      |  | Adicionar             |   |

Figura 10 – Funcionalidade de Editar Permissão do utilizador ou de Remover utilizador

Para que seja possível dar permissões a grupos de utilizadores estes têm de estar previamente criados.

No Menu Administração, Submenu Grupos é possível criar Grupos de utilizadores, consultá-los, editá-los e/ou removê-los.

### 1.2. Módulo: Grupos

No menu Administração, submenu Grupos, aparecerá ao utilizador, caso exista, uma lista dos grupos criados e o botão Adicionar Grupo (cf. Figura 11).

| Adr | ministração Minha Área Utilizadores Curricular Aulas Pagamentos Inventário Ação Social DGE Configurações             |
|-----|----------------------------------------------------------------------------------------------------|
| Cor | isuitas                                                                                                    |
| Gru | ipos Permissões Entidade Bancária Interrupções Letivas Gestão de Calendários Escolares Gestão de Avaliações          |
| Mo  | delos de Avaliação Períodos Documentação Institucional Gestão de entidades Configurações Gestão de Consulta de Dados |
|     | Gestão de Grupos de Utilizadores                                                                                     |
|     | 🕞 Adicionar Grupo                                                                                                    |
| >   | Técnicos Escolares Pagamentos                                                                                        |
| ->  | Funcionários Agenda                                                                                                  |
| ->  | Gestão Horarios Pedagogicos                                                                                          |
| ->  | Consulta Dados                                                                                                    |
| ->  | • Segurança                                                                                                    |
| ->  | • Segurança                                                                                                    |
| ->  | Curricular Alunos                                                                                                    |
| ->  | Coordenadores                                                                                                    |
| >   | • DT -> Curricular Alunos                                                                                            |

Figura 11 - Menu Administração > Submenu Grupos

Ao clicar sobre o botão Adicionar Grupo surgirá uma área cujos campos Nome, Acrónimo, Tipo de utilizador e Entidade deverão ser devidamente preenchidos assim como deverão ser selecionados os nomes dos utilizadores que deverão constituir o Grupo (cf. Figura 12).

| Nome<br>Funcionários Professores                                                                                                    | Acrónimo<br>Funcionários Professores                                       |
|----------------------------------------------------------------------------------------------------|----------------------------------------------------------------------------|
| Tipo de utilizador<br>Funcionário Escolar                                                                                                    | ▼ Entidade                                                                 |
| Pesquisar                                                                                                    | Pesquisar                                                                  |
| Constant of the Constant of the Constant of th | Utilizadores que constituirão o<br>Grupo "Funcionários dos<br>Professores" |
|                                                                                                    | Submeter Cancelar                                                          |

Figura 12 - Adicionar Grupo

Após submissão dessa informação será criado automaticamente esse grupo, ficando o mesmo disponível na lista de grupos.

Caso pretenda consultar e/ou editar um desses grupos deverá, no Submenu Grupos, clicar na barra azul correspondente a esse grupo. Depois de efetuado esse procedimento terá acesso aos campos preenchidos aquando da criação do Grupos, em formato editável (cf. Figura 13). Desta forma poderá alterar o nome do grupo, o acrónimo, adicionar novos utilizadores ao grupo – pesquisando os mesmos recorrendo aos filtros Tipo de utilizador e Entidade, e/ou remover utilizadores do grupo, clicando em •.

| Gestão de Grupos de Utilizadores        |                          |
|-----------------------------------------|--------------------------|
|                                         | 🕞 🛛 Adicionar Grupo      |
| Técnicos Escolares Pagamentos           |                          |
| <ul> <li>Funcionários Agenda</li> </ul> |                          |
| > Gestão Horarios Pedagogicos           |                          |
| > Consulta Dados                        |                          |
| > O Segurança                           |                          |
| 🔶 🔍 Segurança                           |                          |
| Curricular Alunos                       |                          |
| Coordenadores                           |                          |
| OT -> Curricular Alunos                 |                          |
| Funcionários Professores                |                          |
| Funcionários Professores                | Funcionários Professores |
| Tipo de utilizador                      | Entidade                 |
| Tecnico Escolar                         | - Selecionar             |
| · Angeran                               |                          |
|                                         | •                        |
|                                         | •                        |
|                                         |                          |
| •                                       |                          |
| •                                       |                          |
| •                                       |                          |
|                                         |                          |
| E                                       |                          |
|                                         | Submeter                 |

Figura 13 - Consulta e/ou edição de dados do Grupo

Na página de Gestão de Grupos de Utilizadores, mais propriamente na listagem de Grupos, representado cada um deles por uma barra azul com o respetivo nome, surge o ícone • que permite ao utilizador remover o Grupo pretendido. Aquando da remoção de um grupo, todos os utilizadores desse grupo deixarão de ter as permissões associadas ao mesmo.

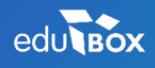

PCI – Parque de Ciência e Inovação Via do Conhecimento, Edifício 3, Sala 2.9 3830-352 Ílhavo

NIPC: 509 295 967 Telefone: 234 244 299 Email: <u>sei.suporte@edubox.pt</u> Website: <u>www.edubox.pt</u>